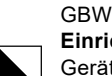

**Einrichten Ihres mobilen** Mac iOS Gerätes (Version 2022)

25/28

## Passwort vergessen oder neues setzen

Öffnen Sie folgenden Link (nur für Lernende)

## https://passwordreset.microsoftonline.com/

und geben Ihre GBW-E-Mail-Adresse und darunter die angezeigte Zeichenfolge ein.

Grundsätzlich ist Ihr Passwort die ganze Lehre gültig und sollte eigentlich nicht geändert werden.

Dieses Passwort ist für Office, Teams, OneNote, OneDrive, GBW-WLAN, GBW-Cloud, PCs an der GBW etc., also überall gültig und ist auch überall das gleiche Passwort. Es wird nach einem Neusetzen des Passwortes überall nötig sein, zu wechseln.

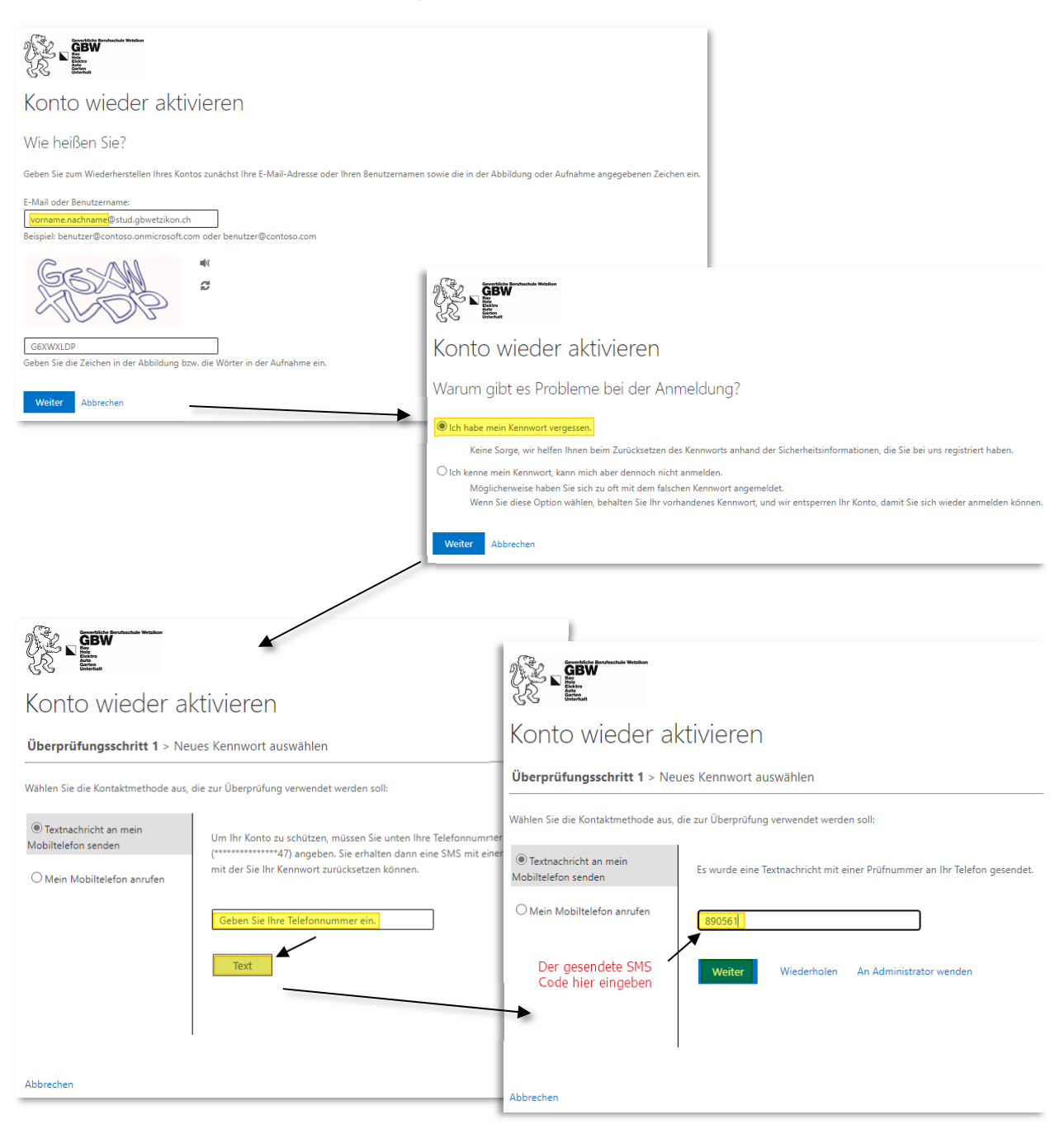

|                                                                                                | GBW<br>Einrichten Ihres mobilen Mac iOS<br>Gerätes (Version 2022) |
|------------------------------------------------------------------------------------------------|-------------------------------------------------------------------|
|                                                                                                | 26/28                                                             |
| Generatika Bandaschule Weiziken<br>GBW<br>Ref<br>Ref<br>Ref<br>Ref<br>Ref<br>Ref<br>Ref<br>Ref |                                                                   |
| Konto wieder aktivieren                                                                        | Gewerbliche Benufsschule Websiken                                 |
| Überprüfungsschritt 1 √ > <b>Neues Kennwort auswählen</b>                                      | GBW<br>Boo<br>Auto<br>Auto<br>Onterhaut                           |
| * Neues Kennwort eingeben:                                                                     | Konto wieder aktivieren                                           |
| * Neues Kennwort bestätigen:                                                                   | Ø Das Kennwort wurde zurückgesetzt.                               |
| Fertig stellen Abbrechen                                                                       |                                                                   |

Nun wurde das Passwort (Kennwort) für alle Services geändert und kann als Bsp. wieder online auf <u>https://office.com</u> mit dem neuen Passwort eingeloggt werden.